## **UW-Superior Login Portal Instructions**

This login portal is used by all UW-Superior students, faculty, and staff to create/change their password as well as manage their Dual Factor and password account options.

If you know your password and would like to setup or make changes to your portal account, click on the "Login" button.

If you want to change your password, you will need to know your current password. To do so, click on the "Change Password" button.

If you are setting up your password for the first time, or have forgotten your password, click the "New/Forgot Password" button.

|          | UW-SUPERIOR LOGIN PORTAL                                                                                                    |
|----------|----------------------------------------------------------------------------------------------------|
|          | Welcome to the UW-Superior Login Portal                                                                                                    |
|          | For any questions or problems, please contact the <u>Technology Help Desk</u> .<br>715.394.8300<br>800.806.2890<br><u>helpdesk@uwsuper.edu</u> |
| Username | UNIVERSITY of WISCONSIN                                                                                                    |
| Password | Superior                                                                                                    |
|          | Login                                                                                                    |
|          | Change Password                                                                                                    |
|          | New/Forgot Password?                                                                                                    |
|          | Click here for instructions on using this portal.                                                                                              |

**Login** – Use this to log in to your PortalGuard account. Once logged in you will be able to view and maintain your Dual Factor and password information. Dual factor is required for all logins for staff and some logins for students, to find out more about dual factor you can read our <u>FAQ's</u>.

| Suprime Account N                                            | Logged in as: Log Out<br>Management                                    |  |  |
|--------------------------------------------------------------|------------------------------------------------------------------------|--|--|
| Click here to log into E-Hive                                |                                                                        |  |  |
| Account Details                                              |                                                                        |  |  |
| Account Details                                              | Account Details                                                        |  |  |
| Password Expires On:                                         | Sunday, September 22, 2019 (48 days from today)<br>Change Password Now |  |  |
| Last Login:<br>Last Password Change:<br>Last Password Reset: | 8/05/2019, 10:12:33 AM<br>3/26/2019, 5:07:19 PM<br>[Never]             |  |  |
| Challenge Questions                                          |                                                                        |  |  |
| Email Address (Gmail, Hotmail, etc)                          |                                                                        |  |  |
| Enable/Disable Two-Factor                                    | Enable/Disable Two-Factor                                              |  |  |
| OTP Delivery Methods                                         |                                                                        |  |  |
| Cell Phones                                                  |                                                                        |  |  |
| Mobile Authenticator                                         |                                                                        |  |  |
| USBKeys                                                      |                                                                        |  |  |

**Change Password** – This will allow you to change your password. You must know your current password.

It is important to note that changing your password here will affect most, if not all systems you log into on campus; including email, E-Hive, D2L/Canvas, Live@uws, Lab/Office computers, Wi-Fi, and possibly other systems. Be sure to update saved passwords in your mobile devices and applications.

| And the second second s |                                                                               |  |  |
|----------------------------------------------------------------------------------------------------|-------------------------------------------------------------------------------|--|--|
| SET PASSWORD                                                                                                    |                                                                               |  |  |
| Please provide your new passwor                                                                                                    | Diagon provide your new necessary confirm it than aligh the 'Continue' button |  |  |
| Please provide your new password                                                                                                    | Please provide your new password, confirm it then click the Continue button   |  |  |
|                                                                                                    |                                                                               |  |  |
| Password Complexity R                                                                                                    | ules                                                                          |  |  |
| Your new password must always                                                                                                    | s satisfy the following rules:                                                |  |  |
| Must be at least 12 charact                                                                                                    | ters long                                                                     |  |  |
| It must also satisfy any 3 of the r                                                                                                    | ules below:                                                                   |  |  |
| Must have at least 1 lower                                                                                                    | case character                                                                |  |  |
| Must have at least 1 upper                                                                                                    | case character                                                                |  |  |
| Must have at least 1 nume                                                                                                    | ric character                                                                 |  |  |
| Must have at least 1 specia                                                                                                    | al character                                                                  |  |  |
|                                                                                                    |                                                                               |  |  |
| 11                                                                                                    | Real and Reality                                                              |  |  |
| Username                                                                                                    | winger                                                                        |  |  |
|                                                                                                    |                                                                               |  |  |
| New Password                                                                                                    |                                                                               |  |  |
|                                                                                                    |                                                                               |  |  |
| Confirm Password                                                                                                    |                                                                               |  |  |
|                                                                                                    |                                                                               |  |  |
| Continue                                                                                                    |                                                                               |  |  |
| continue                                                                                                    |                                                                               |  |  |
|                                                                                                    |                                                                               |  |  |
| Cancel                                                                                                    |                                                                               |  |  |
|                                                                                                    |                                                                               |  |  |

**New/Forgot Password** – If you are signing in for the first time, or have forgotten your password, click on the "New/Forgot Password" button and follow the directions below. Type in your username.

Do not include @uwsuper.edu as part of your username.

| SET PASSWORD                                                        |          |  |
|---------------------------------------------------------------------|----------|--|
| Please provide your username below then click the 'Continue' button |          |  |
| Username                                                            |          |  |
|                                                                     | Continue |  |
|                                                                     | Cancel   |  |

Select one of the two options and click Continue.

- 1. Choose to provide the 4 Challenge Answers First Name, Last Name, UWS ID number, and Date of Birth.
- 2. Use a One Time Passcode.

| END-USER SELF SERVICE                                                        |                                |  |
|------------------------------------------------------------------------------|--------------------------------|--|
| Please choose an authentication type and click the button below to continue. |                                |  |
| Username                                                                     | henergish.                     |  |
| Requested Action                                                             | Reset Forgotten Password       |  |
|                                                                              | Authentication Types Available |  |
|                                                                              | 4 Challenge Answers            |  |
|                                                                              | One Time Passcode(OTP)         |  |
|                                                                              | Continue                       |  |
|                                                                              | Cancel                         |  |

1. Answer the four challenge questions and click Continue

| END-USER SELF SERVICE                                           |  |  |
|-----------------------------------------------------------------|--|--|
| Please answer ALL 4 of the mandatory questions below            |  |  |
| Username                                                        |  |  |
| Requested Action Reset Forgotten Password                       |  |  |
| 1) What is your First Name (Given Name)?                        |  |  |
|                                                                 |  |  |
| 2) What is your Last Name (Surname)?                            |  |  |
|                                                                 |  |  |
| 3) What is your 7 Digit University ID?                          |  |  |
| 4) What is your date of Birth?(MM/DD/YYYY) Example:(01/02/1999) |  |  |
|                                                                 |  |  |
|                                                                 |  |  |
|                                                                 |  |  |
| Next>>                                                          |  |  |
| Cancel                                                          |  |  |
| Answers remaining: 4 mandatory, 4 optional                      |  |  |

2. Use a One Time Passcode which can be obtained from the Technology Help Desk, or it will be sent to your preferred delivery method, and click Continue.

| END-USER SELF SERVICE                                                                                                    |                             |  |
|----------------------------------------------------------------------------------------------------|-----------------------------|--|
| A One Time Passcode (OTP) has been sent to your phone:                                                                     |                             |  |
| It could take 10 to 15 seconds to be delivered. Upon receipt, please enter the OTP below and click the button to continue. |                             |  |
| Username                                                                                                    | kmargit/h                   |  |
| Requested Action                                                                                                    | Reset Forgotten Password    |  |
| One Time Passcode(OTP)                                                                                                    | Switch OTP Delivery Method? |  |
| Continue                                                                                                    |                             |  |
|                                                                                                    | Cancel                      |  |

After answering the Challenge Questions or entering the One Time Passcode, you will be asked to create a new password. Enter your new password and continue.

| SET PASSWORD                                                                                                    |          |  |
|----------------------------------------------------------------------------------------------------|----------|--|
| Please provide your new password, confirm it then click the 'Continue' button                                                                                                    |          |  |
| Password Complexity Rules<br>Your new password must always satisfy the following rules:<br>• Must be at least 12 characters long<br>It must also satisfy any 3 of the rules below:                             |          |  |
| <ul> <li>Must have at least 1 lowercase character</li> <li>Must have at least 1 uppercase character</li> <li>Must have at least 1 numeric character</li> <li>Must have at least 1 special character</li> </ul> |          |  |
| Username                                                                                                    | knargich |  |
| New Password                                                                                                    |          |  |
| Confirm Password                                                                                                    |          |  |
| Continue                                                                                                    |          |  |
| Cancel                                                                                                    |          |  |

Next you will be asked to enroll in Dual Factor.

| ENROLLMENT - MOBILE PHONE                                                                                                    |                                  |  |
|----------------------------------------------------------------------------------------------------|----------------------------------|--|
| Please enter your current password and your phone number to enroll. You may also be prompted to select a mobile phone carrier from a drop-down list. A test message will be sent immediately for confirmation. You can skip this enrollment but you will be asked to enroll again during your next login. |                                  |  |
| To <b>permanently</b> suppress reminders for this authentication type, check the box below before skipping.<br>You can always enroll from the Account Management page.                                                                                                    |                                  |  |
| Username                                                                                                    | lorargish.                       |  |
| Password                                                                                                    | ••••••                           |  |
| Country                                                                                                    | United States •                  |  |
| Phone Number                                                                                                    | Enable Multi Factor Logia        |  |
|                                                                                                    |                                  |  |
|                                                                                                    | • remanently suppress kenningers |  |
| Continue                                                                                                    | Skip                             |  |

A one-time password will be sent to your phone.

| ONE TIME PASSCODE REQUIRED                                                                            |                              |  |
|----------------------------------------------------------------------------------------------------|------------------------------|--|
| A One Time Passcode (OTP) will be delivered as a text/SMS to:                                         |                              |  |
| It could take 10 to 15 seconds to be delivered. Upon receipt, please enter the OTP below to continue. |                              |  |
| Username                                                                                              | tenargich.                   |  |
| Password                                                                                              | •••••                        |  |
| One Time Passcode(OTP)                                                                                | Cuitch OTD Delivery Method?  |  |
|                                                                                                    | Switch OTP Delivery Method 2 |  |
| Login                                                                                                 | Cancel                       |  |

You may be asked to enroll an email address, if you choose to do this, you cannot enroll your uwsuper email.

You must accept the Appropriate Use Policy Terms and Conditions.

## APPROPRIATE USE OF UW-SUPERIOR IT RESOURCES

Terms & Conditions

Appropriate Use of University of Wisconsin-Superior Information Technology Resources

Access to University IT resources is a privilege granted to members of the University community. This access carries with it the responsibility to use IT resources for University related activities only, exercising common sense and civility and to do everything you can to follow best practices in protecting your credentials from compromise or unauthorized access.

Individuals using UW-Superior information technology resources agree to follow all applicable policies, rules, and laws. The primary governing policy is the <u>Board of Regents</u> <u>Policy on Use of University Information Technology Resources</u>. UW-Superior maintains its own <u>Information Technology Policies</u>

By clicking ACCEPT below you signify that you have read and will abide by the policies as defined in the links above.

Click 'Accept' to close this window and continue logging in.

Accept

Decline

Once signed in, you can edit your account information and change your dual factor OTP delivery method.

| Account N                                                    | Logged in as: Log Out                                                  |  |  |
|--------------------------------------------------------------|------------------------------------------------------------------------|--|--|
| Click here to log into E-Hive                                |                                                                        |  |  |
| Account Details                                              |                                                                        |  |  |
| Account Details                                              |                                                                        |  |  |
| Password Expires On:                                         | Sunday, September 22, 2019 (48 days from today)<br>Change Password Now |  |  |
| Last Login:<br>Last Password Change:<br>Last Password Reset: | 8/05/2019, 10:12:33 AM<br>3/26/2019, 5:07:19 PM<br>[Never]             |  |  |
| Challenge Questions                                          |                                                                        |  |  |
| Email Address (Gmail, Hotmail,                               | <u>Email Address (Gmail, Hotmail, etc)</u>                             |  |  |
| Enable/Disable Two-Factor                                    |                                                                        |  |  |
| OTP Delivery Methods                                         |                                                                        |  |  |
| <u>Cell Phones</u>                                           |                                                                        |  |  |
| Mobile Authenticator                                         |                                                                        |  |  |
| USBKeys                                                      |                                                                        |  |  |